# **OPTION 1: UPLOAD COURSE ROSTER FILE**

For the first option login to SBS for Organizations and navigate to your home screen. It should look like the screenshot below.
 Click on the 'Course Roster' button.

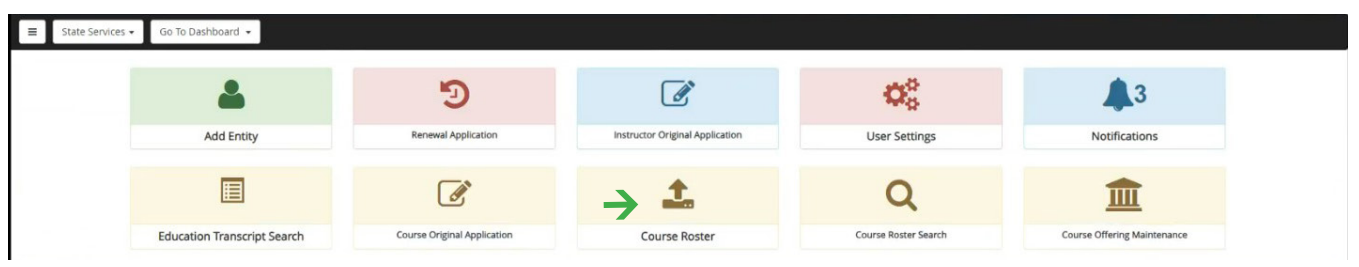

3. The Upload Roster page will appear and you can upload a file using the format from the Text Sample Data File or Excel Sample Data File. These files give you the convenience of uploading numerous courses from multiple states at the same time.

4. Click on the 'Upload Roster File' button and find the file you want to upload.

| ≡     | State Services -  | Go To Dashboard 👻   |                                                           |                                                             |  |
|-------|-------------------|---------------------|-----------------------------------------------------------|-------------------------------------------------------------|--|
| 1 Atl | endees / 2 Review | / 3 Payment Details |                                                           |                                                             |  |
| L     | pload Roster      |                     |                                                           |                                                             |  |
|       | Manual Input      | Upload Roster File  | Continuing Education                                      | Pre-Licensing Education                                     |  |
|       |                   |                     | Text Sample Data File (CE)<br>Excel Sample Data File (CE) | Text Sample Data File (PLE)<br>Excel Sample Data File (PLE) |  |
|       |                   |                     |                                                           |                                                             |  |

5. The Course Roster Details will appear and you can click on the 'Next' button.

| endees / 2 Review / 3 Payment Det                                                                                                    | ails                                                                                         |                             |                       |                                    |               |                           |                              |         |                                       |           |  |
|----------------------------------------------------------------------------------------------------|----------------------------------------------------------------------------------------------|-----------------------------|-----------------------|------------------------------------|---------------|---------------------------|------------------------------|---------|---------------------------------------|-----------|--|
|                                                                                                    |                                                                                              |                             |                       |                                    |               |                           |                              |         |                                       |           |  |
|                                                                                                    |                                                                                              |                             |                       |                                    |               |                           |                              |         |                                       |           |  |
| load Roster                                                                                                    |                                                                                              |                             |                       |                                    |               |                           |                              |         |                                       |           |  |
| Manual Input  Upload Roster File                                                                                                    |                                                                                              |                             | Continuing            | Education                          |               | F                         | Pre-Licensing Education      |         |                                       |           |  |
|                                                                                                    |                                                                                              |                             | Text Sampl            | e Data File (CE)                   |               |                           | Text Sample Data File (PLE)  |         |                                       |           |  |
|                                                                                                    |                                                                                              |                             | Excer samp            | ne Data File (CE)                  |               |                           | Excer sample Data file (PEE) |         |                                       |           |  |
|                                                                                                    |                                                                                              |                             |                       |                                    |               |                           |                              |         |                                       |           |  |
|                                                                                                    |                                                                                              |                             |                       |                                    |               |                           |                              |         |                                       |           |  |
| ourse Roster Details                                                                                                    |                                                                                              |                             |                       |                                    |               |                           |                              |         |                                       |           |  |
| ourse Roster Details                                                                                                    |                                                                                              |                             |                       |                                    |               |                           |                              |         |                                       |           |  |
| ourse Roster Details                                                                                                    | Þ                                                                                            |                             |                       |                                    |               |                           |                              | Filter: |                                       |           |  |
| urse Roster Details<br>0 of 1 Selected<br>0 v 10 v entries<br>elect Jurisdiction Provide<br>11 Number                                                                                                    | er Course Name                                                                               | Course<br>Number            | NPN<br>11             | License Number                     | Licensee Name | Is Resident?              | Date Taken                   | Filter: | Credits<br>Earned                     | 1 11      |  |
| urse Roster Details       0 of 1 Selected       w 10 ventries       sect     Jurisdiction       Image: Section of the section of the section of the | er<br>er<br>er<br>10<br>10<br>10<br>10<br>10<br>10<br>10<br>10<br>10<br>10<br>10<br>10<br>10 | Course<br>Number<br>1118866 | NPN<br>11<br>19988551 | License Number                     | Licensee Name | Is Resident?              | Date Taken                   | Filter: | Credits<br>Earned<br>GEN-9            | 1 11      |  |
| urse Roster Details       0 of 1 Selected       wing 1 to 1 of 1 entries                                                                                                    | er<br>er<br>11 Course Name<br>11 88866 Agricultural Insurance and Risk<br>Management         | Course<br>Number<br>1118866 | NPN<br>19988551       | License Number<br>In<br>3000887709 | Licensee Name | Is Resident?<br>IT<br>Yes | Date Taken                   | Filter: | Credits<br>Earned<br>GEN-9<br>Previou | 1 Lt<br>• |  |

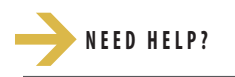

NAIC NATIONAL ASSOCIATION OF INSURANCE COMMISSIONERS

## SBSHELP@NAIC.ORG • 816-783-8990

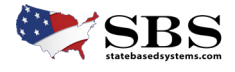

6. You will now see the **Payment Details** and you can enter the Card information and all of the information needed to pay the fees. Click on the 'Finish' button when complete.

| Aucholes / 2 Auchon / St dynam becaus |   |                          |
|---------------------------------------|---|--------------------------|
| Payment Details                       |   |                          |
| Card Holder First Name:               |   | * Card Holder Last Name: |
| Billing Street Name:                  |   | * Billing City:          |
| Billing State:                        |   | * Billing Country:       |
| Select One                            | ~ | United States            |
| Billing ZIP Code:                     |   | * Email:                 |
| * Amount:                             |   | * Phone Number:          |
| \$3.00                                |   |                          |

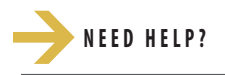

NAIC NATIONAL ASSOCIATION OF INSURANCE COMMISSIONERS

## SBSHELP@NAIC.ORG • 816-783-8990

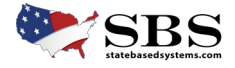

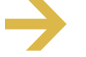

## **OPTION 2: INPUT COURSE ROSTER MANUALLY**

\* It is only recommended to use the manual upload tool if uploading less than 5 courses.

For the manual option login to SBS for Organizations and navigate to your home screen. It should look like the screenshot below.
 Locate the Education Providers section, then click the 'Go To Dashboard' blue button.

| SBS for Organizations<br>State Based Systems                |                                         |                  |                        | 71125                   |
|-------------------------------------------------------------|-----------------------------------------|------------------|------------------------|-------------------------|
|                                                             |                                         |                  |                        |                         |
| Add Entity                                                  | Go To Add Entity                        | Report Generator |                        | Go To Report Generator  |
| Add Licensee     Add Provider     Add Company     Complaint | 𝗭 Add Company EHR 🛛 Add IRO             | ♂ Create Report  |                        | ☑ Report Queue          |
| License Administrators                                      |                                         |                  |                        | Go To Dashboard         |
| C Licensee Renewals                                         | <ul> <li>Print Bulk Licenses</li> </ul> |                  | Print Bulk Education T | ranscripts              |
| ☑ View Licensee Summary                                     | Print Bulk Summary                      |                  | Update Business Entit  | y Contact Information   |
| Save Searches for Dashboard                                 | ☑ Notifications                         |                  | ☑ User Settings        |                         |
| Education Providers                                         |                                         |                  |                        | Go To Dashboard         |
| ☑ Provider and Course Renewals                              | Course Roster Upload and Input          |                  | Provider, Course and I | instructor Applications |
| ☑ View Provider Summary                                     | Update Provider Addresses and Co        | ontacts          | C Attachments          |                         |
| Provider and Course Summary Print                           | Education Transcript Print              |                  | Course Offerings       |                         |
| Save Searches for Dashboard                                 | Notifications                           |                  | ☑ User Settings        |                         |

3. The screen below will appear and you can click on the 'Course Roster' button.

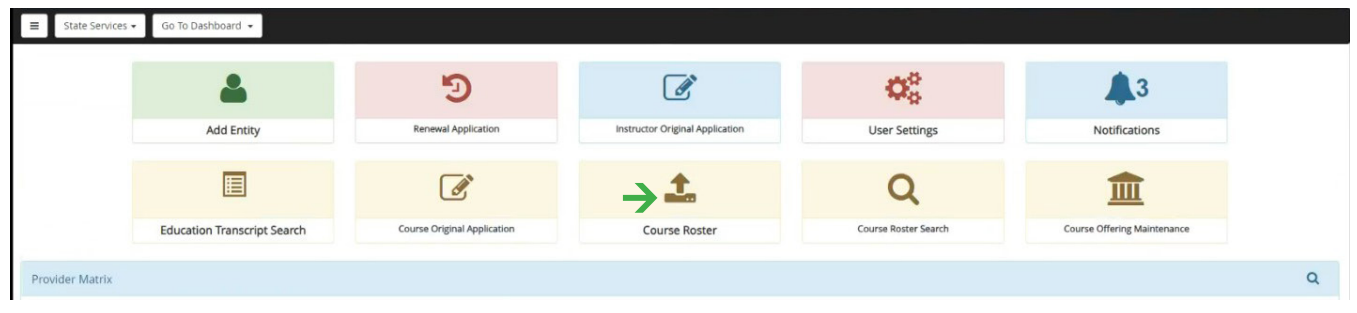

4. Click on the blue 'Manual Input' button in the Upload Roster section.

| tendees / 2 Review / 3 Pa | syment Details       |                                                           |                                                             |  |
|---------------------------|----------------------|-----------------------------------------------------------|-------------------------------------------------------------|--|
| pload Roster              |                      |                                                           |                                                             |  |
| Manual Input              | + Upload Roster File | Continuing Education                                      | Pre-Licensing Education                                     |  |
|                           |                      | Text Sample Data File (CE)<br>Excel Sample Data File (CE) | Text Sample Data File (PLE)<br>Excel Sample Data File (PLE) |  |

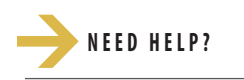

## CONTACT THE SBS HELP DESK

### SBSHELP@NAIC.ORG • 816-783-8990

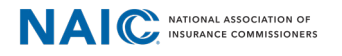

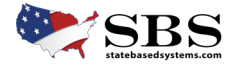

5. Select the 'Provider', the 'Course' and the 'Date Taken'. Input the Licensee 'Name', the 'NPN' and the 'License Number' (optional). Click the blue 'Add' button.

| ■ State Services 	Go To Dashboard                                                                                  |                             |
|----------------------------------------------------------------------------------------------------|-----------------------------|
| 1 Attendees / 2 Review / 3 Payment Details                                                                         |                             |
| Manual Roster                                                                                                    |                             |
| Provider WEBBB, INC / 8888866 / MO                                                                                 | v<br>General: 3             |
| Course     Aircraft hull and Insurance / 11111813     Date Taken     Last Name NPN License Numb                    | v<br>Jurisdiction: Missouri |
| 11/21/2024         Halpertz         19945222         33338770           Add         Reset         Cancel         1 | 37                          |

#### 6. Verify all data input in Course Roster Details. Click the 'Next' button when ready to continue.

| ■ State Services      | • Go To     | Dashboard 👻       |                                |                  |              |                |               |                  |            |                      |
|-----------------------|-------------|-------------------|--------------------------------|------------------|--------------|----------------|---------------|------------------|------------|----------------------|
| 1 Attendees / 2 Revi  | ew / 3 Payr |                   |                                |                  |              |                |               |                  |            |                      |
| Course Roster Deta    | ails        |                   |                                |                  |              |                |               |                  |            |                      |
| Show 10 💗 ent         | ries        |                   |                                |                  |              |                |               |                  | F          | ilter:               |
| Jurisdiction          | n It        | Provider Number 💵 | Course Name 👔                  | Course Number    | NPN 11       | License Number | Licensee Name | Is Resident?     | Date Taken | Lt Credits Earned Lt |
| МО                    |             | 8888866           | Aircraft hull and<br>Insurance | 11111813         | 19945222     | 3333877097     | Jim Halpertz  | Yes              | 11/21/2024 | GEN-3                |
| Showing 1 to 1 of 1 e | entries     |                   |                                |                  |              |                |               |                  |            | Previous 1 Next      |
| Jurisdiction          | Provider    | Name F            | Provider Number                | Course Name      |              |                | Course Number | Number of Attend | ees        | Fee Amount           |
| Missouri              | WEBBB       | , INC 8           | 888866                         | Aircraft hull an | nd Insurance |                | 11111813      | 1                |            | \$3.00               |
| TOTAL                 |             |                   |                                |                  |              |                |               |                  |            | \$3.00               |
| Previous Next         | Finish      | Cancel            |                                |                  |              |                |               |                  |            |                      |

7.You will now see the Payment Details and you can enter all of the required information needed to pay the fees.8. Click on the 'Finish' button when complete.

| Payment Details         |                          |  |
|-------------------------|--------------------------|--|
| Card Holder First Name: | * Card Holder Last Name: |  |
| Billing Street Name:    | * Billing City:          |  |
|                         |                          |  |
| Billing State:          | * Billing Country:       |  |
| Select One              | ♥ United States          |  |
| Billing ZIP Code:       | * Email:                 |  |
| Amount:                 | * Phone Number:          |  |
| \$3.00                  |                          |  |

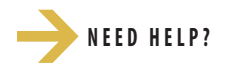

NAIC NATIONAL ASSOCIATION OF INSURANCE COMMISSIONERS

#### <u>SBSHELP@NAIC.ORG</u> • 816-783-8990

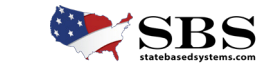